# Tailoring and Deploying an Enterprise Architect Configuration Adapted to your Preferred Modeling Language and User Experience

The present guidelines provide practical steps for configuring Sparx Enterprise Architect following your preferred user experience. Such configuration can then become your organization's standard.

Sparx Enterprise Architect is an elastic modeling tool. Its extensibility is limitless. For example, we can easily create a language of our own, then deploy this language to end users with the Enterprise Architect configuration that goes with it.

Out of the box, Sparx is optimized for UML modelers. So, if people in your organization need to model with another language than UML, then you might need to adapt the Enterprise Architect user's experience and modeling constraints. The present guidelines will help you configuring this either manually or automatically.

#### Target audience of these guidelines

- The community of modelers working at higher levels of abstraction than UML, for example users of the Labnaf, Archimate or BPMN modeling languages. The default Enterprise Architect configuration does not always bring the required user's experience.
- Sparx MDG (Model-Driven Generation) and add-in developers who created their own modeling language and who want to deploy their Enterprise Architect extension on end users' computers.

#### How these guidelines are organized

Each section of the guidelines addresses a specific configuration item. It tells you how to optimize each item in two ways:

- Manually, by selecting the right options in the Enterprise Architect user interface
- Automatically by changing some specific registry keys, or by copying some configuration files.

#### Sample Registry keys and XML configuration files

If you are looking for a complete set of XML configuration files and a registry key file that you can immediately apply (and adapt as you wish), go to the <u>Labnaf web site</u> and select **Download**. Then proceed to download the free Labnaf add-in for Enterprise Architect.

What you will have downloaded is a zip file that contains notably what you are looking for:

- A registry file containing all the registry keys to be updated
- A set of XML configuration files. If "Labnaf" is not your preferred language, then change the name in these XML files.
- An installation command to install the XML configuration files and the registry keys

Of course, the zip file contains also the free Labnaf Add-in set up file, and the sample files are the ones needed for optimizing Enterprise Architect for the Labnaf modeling environment. But the registry keys used for Labnaf are also suitable, as-is, for most modeling languages other than UML.

If you want to further configure items to your needs, just edit the provided XML configuration files and the registry key file as you wish. The guidelines provided below will tell you what each configuration item really means.

To apply these Enterprise Architect settings, double click on the command called "**ApplySparxEAConfiguration.cmd**". And once you are happy with the configuration, you can start packaging for deployment on all end users' machines.

## **Configuration Items**

| Modeling Items Appearance Configuration |
|-----------------------------------------|
| SHow the Properties Info Section        |
| Hide Stereotypes in the Project Browser |
| Disable fully scoped object names       |
| Workspace Configuration                 |
| User Ribbon                             |
| Perspectives                            |
| Behavior Configuration                  |
| Disable Auto Instance                   |
| Disable Automatic Sub-Activities        |
| Auto Group Elements OFF                 |
| Prompt for connector delete             |
| No Strict Connector Syntax              |

### SHOW THE PROPERTIES INFO SECTION

A property info section is a properties information bar at the bottom of various displays such as the element Properties window, Properties dialogs and Tagged Values window. For example:

| Та                                                                                                    | gged Values         |         | • | <b>џ</b> | × |  |
|----------------------------------------------------------------------------------------------------|---------------------|---------|---|----------|---|--|
| 8                                                                                                    | 🛯 21 🔗 🗷 🗙 📗        | V 🗟 🖉   |   |          |   |  |
| 4                                                                                                    | Application (Applic | cation) |   |          | * |  |
|                                                                                                    | 1 TO-BE             | Y       |   | +        |   |  |
|                                                                                                    | 2 TRANSITION        | Y       |   |          |   |  |
|                                                                                                    | 3 AS-IS             | Y       |   |          | Ŧ |  |
| 1 TO-BE<br>Is this item representing the target ultimate state? In other<br>words, is this the defined standard application aimed at<br>supporting some functional block or functional area? |                     |         |   |          |   |  |

#### MANUAL STEPS

Uncheck the checkbox "Start / Preferences / General / Diagram / Hide Properties Info Section"

NB: You must restart EA for this change to take effect. But you can of course complete all the remaining settings before restarting EA.

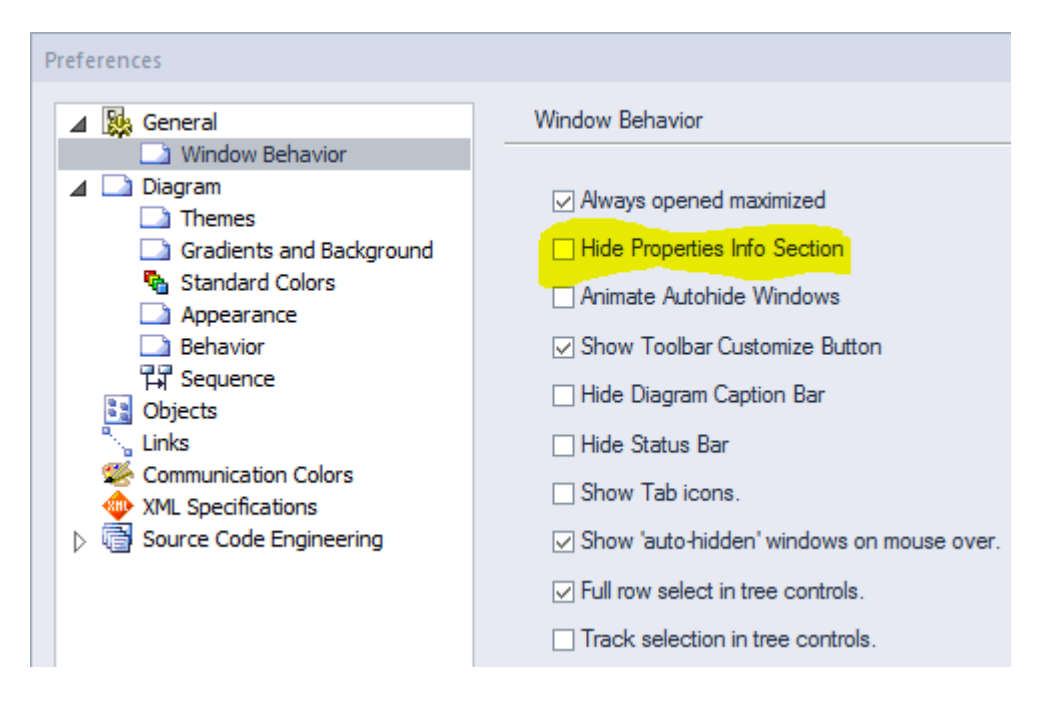

### AUTOMATED SET UP BY UPDATING REGISTRY KEY(S)

Key Name = "HKEY\_CURRENT\_USER/Software/Sparx Systems/EA400/EA/OPTIONS/HIDEPROPINFO" Key Value = 0

| Conny Curtome        | Columpaciamente de l'unessi |           | 0.00000000 (200) |
|----------------------|-----------------------------|-----------|------------------|
|                      | HD_SCRIBBLE_EFFECT_NORMAL   | REG_DWORD | 0x00000096 (150) |
|                      | B HD_SEG_LEN_LOW            | REG_DWORD | 0x000001f4 (500) |
|                      | B HD_SEG_LEN_MESSY          | REG_DWORD | 0x00000064 (100) |
| Debugger             | B HD_SEG_LEN_NORMAL         | REG_DWORD | 0x0000009b (155) |
| EA1200Workspace      | BUD_TWO_SEG_LEN_LOW         | REG_DWORD | 0x00000064 (100) |
| EA1300Workspace      | BHD_TWO_SEG_LEN_MESSY       | REG_DWORD | 0x00000064 (100) |
| EA1405Workspace      | HD_TWO_SEG_LEN_NORMAL       | REG_DWORD | 0x0000064 (100)  |
| Editor               | HD_WAVE_EFFECT_LOW          | REG_DWORD | 0x00000011 (17)  |
| FileSearchOptions    | HD WAVE EFFECT MESSY        | REG DWORD | 0x000000c8 (200) |
|                      | HD WAVE EFFECT NORMAL       | REG DWORD | 0x00000068 (104) |
| > - 🚺 Model Options  | BI HIDE APPLOOK DLG         | REG DWORD | 0x00000001 (1)   |
| MTS Recent File List |                             | REG DWORD | 0x00000000 (0)   |
|                      | IN HIDEPROPINFO             | REG DWORD | 0x00000000 (0)   |
| CALENDAR             | HIERARCHY SHOW CLASSIFIERS  | REG DWORD | 0x00000001 (1)   |
| FILTERS              | HIERARCHY SHOW FO NAMES     | REG DWORD | 0x00000001 (1)   |
|                      | HIERARCHY SHOW MORE EMBED   | REG DWORD | 0x00000001 (1)   |
| 🔒 Sampler 📃 📰        |                             | REG DWORD | 0x00000001 (1)   |
| Settings             | HTML HYPEREX TARGET         | REG DWORD | 0x00000000 (0)   |
| Simulation           |                             | REG DWORD | 0x00000000 (0)   |
| Toolbox_Options      |                             | REG DWORD | 0x00000001 (1)   |
| UNIT VEA             |                             | REG SZ    | .html            |
| SSCE                 | IMAGE SORT TYPE             | REG DWORD | 0x0000000 (0)    |
| ·····                |                             |           |                  |

### MANUAL STEPS

Uncheck the checkbox "Start / Preferences / Project Browser / Show Stereotypes"

NB: A pop-up window tells you that "you must restart EA for this change to take effect". But you can of course complete all the remaining settings before restarting EA.

| references                                                                                              |                                                                                                    |                                                                                                    |
|----------------------------------------------------------------------------------------------------|----------------------------------------------------------------------------------------------------|----------------------------------------------------------------------------------------------------|
| 😥 General                                                                                               | General                                                                                            |                                                                                                    |
| Diagram Themes Gradients and Background Gradients and Background Appearance Behavior Gradients Behavior | Author: Alain De Preter  Double click on browser Shows Properties Opens Branch                     | Clipboard Format: Metafile ▼<br>□ Use JET 4.0 - requires restart<br>☑ Use extended << and >> characters<br>□ Allow outcon PTF tars is reported |
| Dbjects                                                                                                 | Opens Branch & Diagram                                                                             |                                                                                                    |
| Communication Colors<br>XML Specifications<br>Source Code Engineering<br>Code Engineering               | Default Proj <u>ec</u> t:<br>Project Director <u>y:</u>                                            | []                                                                                                    |
| ActionScript                                                                                            | Web Home: http://sparxsystems.com                                                                  |                                                                                                    |
| C C<br>C# C#                                                                                            | Web <u>S</u> earch: www.google.com                                                                 |                                                                                                    |
| C: C++<br>Delphi                                                                                        | Web Mail:                                                                                          |                                                                                                    |
| 💱 Java                                                                                                  | Project <u>B</u> rowser<br>↓ Confirm Deletes                                                       | ✓ Hide Properties Info Section                                                                                                    |
| 당 Python<br>영 Visual Basic<br>영 VB.Net                                                                  | Allow Free Sorting                                                                                 | Animate Auto <u>h</u> ide Windows<br>Show <u>T</u> oolbar Customize Button<br>Hide Diagram Caption Bar                                         |
|                                                                                                    |                                                                                                    | Hide Status Bar                                                                                                    |
|                                                                                                    | Project Loading Strategy: Load on Demand ()<br>Server connections use the option set when creating | Lazy Load)                                                                                                    |
|                                                                                                    |                                                                                                    | Qose <u>H</u> elp                                                                                                    |

### AUTOMATED SET UP BY UPDATING REGISTRY KEY(S)

Key Name = "HKEY\_CURRENT\_USER/Software/Sparx Systems/EA400/EA/OPTIONS/TREE\_STEREO"

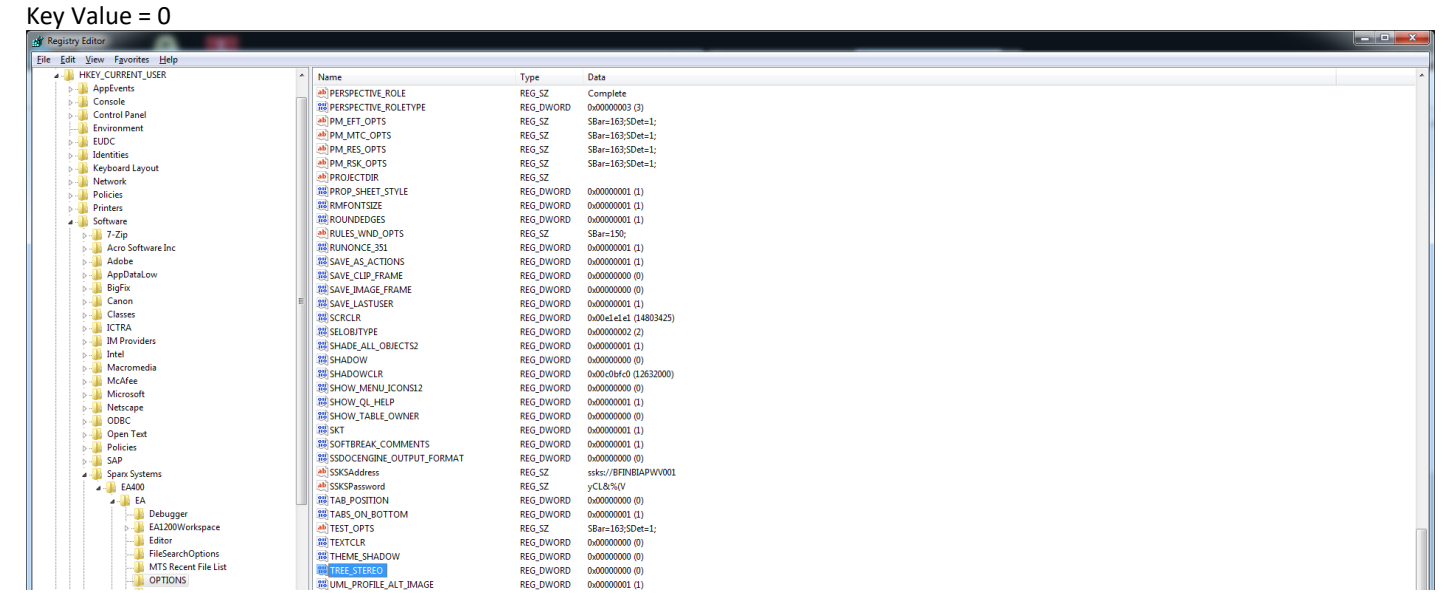

### DISABLE FULLY SCOPED OBJECT NAMES

Avoid diagrams to show object names prefixed with the package names when the object is not in the same package as the diagram.

#### MANUAL STEPS

Dreferences

### Check the option "Start / Preferences / Diagram / Disable fully scoped object names"

| references                                                  |                                   |           |
|-------------------------------------------------------------|-----------------------------------|-----------|
| Seneral                                                     | New Diagram Defaults              |           |
| Diagram     Diagram     Themes     Gradients and Background | Default Page Size: Page Setup     | 0         |
| Standard Colors                                             | A4 Sheet, 210- by 297-millimeters |           |
| Behavior                                                    | ⊡ Print <u>w</u> ith Border       | Landscape |
| Objects                                                     | Use Opaque Diagram Labels         | Disting   |
| Communication Colors                                        |                                   | Printing  |
| Code Editors                                                | General                           | nes       |
| · ····· · ··                                                |                                   |           |

### AUTOMATED SET UP BY UPDATING REGISTRY KEY(S)

Key Name =

#### HKEY\_CURRENT\_USER Name Type Data AppEvents HD\_WAVE\_EFFECT\_NORMAL REG DWORD 0x00000068 (104) Console B HIDE\_APPLOOK\_DLG REG\_DWORD 0x0000001 (1) 🖟 📗 Control Panel **INSTANCE DEF2** 0x00000001 (1) REG DWORD LAST\_DIAGRAM\_TYPE2 REG\_SZ NMBS::Information Ar 👂 - 🚺 EUDC LAST\_DOC\_COVERPAGE REG SZ aCover Page Identities LAST\_DOC\_FILENAME REG SZ C:\A\LT\SparxDev\ba] Keyboard Layout BAST\_DOC\_FORMAT REG\_DWORD 0x00000000 (0) Network LAST\_DOC\_STYLESHEET REG\_SZ aStyle Sheet Policies Printers LAST\_DOC\_TEMPLATE REG\_SZ Model Report LAST\_DOC\_TOC\_PAGE REG\_SZ aTOC a 🌗 Software 🍺 퉲 7-Zip ab LAST\_GEN\_THEME REG SZ < current user theme> Acro Software Inc ab LAST\_PERSPECTIVE\_SET REG\_SZ {739d11ea-6fdb-49f8-{ Adobe 🕫 Last\_Source\_Type REG\_DWORD 0xffffffff (4294967295) AppDataLow Last Target Type REG DWORD 0x0000003 (3) BigFix LAST\_THEME REG\_SZ Enterprise Architect 12 ⊳-J Canon bast\_Transfer\_Source REG SZ C:\A\LT\SparxBU\Rep Classes Last\_Transfer\_Target REG\_SZ DBType=3;Connect=P ICTRA 腿 Last\_Transfer\_Type REG\_DWORD 0x0000002 (2) IM Providers **B**LASTELEM REG\_DWORD 0x0000002 (2) Þ - 🏊 Intel ab LASTELEMPAGE UML::Component REG SZ Macromedia ab LastSearchTerm REG\_SZ Test ⊳ - 🎒 McAfee ab LASTUSER REG SZ Admin Þ - 🚺 Microsoft 88 LINECLR 0x00000000 (0) REG\_DWORD Netscape **B**LINETHICKNESSES 0x00000001 (1) REG DWORD ▷ - ● ODBC ab LOAD\_STARTUP\_WORKSPACE REG\_SZ Custom::NMBS Works Þ - 🚺 Open Text MAINTChange\_OPTS SBar=150:SDet=1: REG\_SZ Policies Ξ MAINTDecision\_OPTS REG\_SZ SBar=150;SDet=1; ⊳ - 🎒 SAP MAINTDefect\_OPTS REG\_SZ SBar=150;SDet=1; a 🌗 Sparx Systems MAINTEvent\_OPTS REG\_SZ SBar=150;SDet=1; 🖌 🔐 EA400 🖌 📗 EA ab MAINTIssue\_OPTS REG\_SZ SBar=150;SDet=1; MAINTToDo\_OPTS REG\_SZ SBar=150;SDet=1; lebugger 🔒 MDG\_TECHNOLOGY\_STATUS REG\_SZ NIEM=0;WebProfile=0 EA1200Workspace ab MDGTechnology PathList REG SZ N:\ Editor MY\_TECHNOLOGY REG\_SZ <global> FileSearchOptions NEWPACKAGE ADDVC REG DWORD 0x00000000 (0) MTS Recent File List B NEWPACKAGE\_INITCONTENT REG\_DWORD 0x0000002 (2) OPTIONS FULL NAM REG DWORD 0x00000001 (1)

"HKEY\_CURRENT\_USER/Software/Sparx Systems/EA400/EA/OPTIONS/NO\_FULL\_NAMES" Key Value = 1 DataObject1

Attribute 1 Attribute 2

### WORKSPACE CONFIGURATION

### USER RIBBON

### MANUAL CREATION OF THE CONFIGURATION ITEMS

#### UPDATE PERSONAL PREFERENCES

- Start / Workspace / My Workspaces / Ribbon
- Uncheck menu options

#### AUTOMATED DEPLOYMENT OF THE CONFIGURATION ITEMS

#### UPDATE USERS CONFIGURATION

- Copy RibbonSets.xml to %APPDATA%\Sparx Systems\EA
- Copy UserRibbon.xml to %APPDATA%\Sparx Systems\EA
  - Update registry keys [HKEY\_CURRENT\_USER\Software\Sparx Systems\EA400\EA\OPTIONS] "CURRENT\_PERSPECTIVE"="{My language}"

### PERSPECTIVES

### MANUAL CREATION OF THE CONFIGURATION ITEMS

#### **UPDATE PERSONAL PREFERENCES**

- Start / View / Perspectives / Customize List of Available Perspectives... / My Perspectives
- New
- Set Name: {My language}
- OK
- Select PERSPECTIVES (on the upper-right corner of the screen)
- My Perspectives / {My language}

#### AUTOMATED DEPLOYMENT OF THE CONFIGURATION ITEMS

#### UPDATE USERS CONFIGURATION

- Copy TechnologySets.xml to %APPDATA%\Sparx Systems\EA
- Copy UserTechnologySet.xml to %APPDATA%\Sparx Systems\EA

### **BEHAVIOR CONFIGURATION**

### DISABLE AUTO INSTANCE

When you <u>drag and drop some elements from the project browser</u> ("paste from the tree), like applications and data entities, from the project browser onto a diagram, avoid automatic creation of a new instance (instead of a simple link to the element) and avoid prompting to select whether to create a link or an instance.

When <u>dragging and dropping some elements from the project browser</u> to a diagram for the first time, uncheck the "Hold Ctrl to Show this dialog".

#### MANUAL STEPS

#### Uncheck the option "Start / Preferences / Diagram / Behavior / Auto Instance

#### Preferences

| 🔛 General                | Diagram Behavior                |                                          |
|--------------------------|---------------------------------|------------------------------------------|
| Diagram                  | Auto Instance                   | Show Linked Items in Package             |
| Gradients and Background | ✓ Instance has Classifier style | ✓ Show Package Item Scope                |
| Standard Colors          | Show Life Lines                 | ☑ Shift-Mouse Autoscroll                 |
| Behavior                 | Layout uses all relations       | Use Automatic SubActivities              |
| Sequence                 | Auto Save Changes               | Always Highlight Context Element         |
| Objects                  | Show 'Hidden' Parents           | Auto Group Elements (hold ALT to toggle) |

### AUTOMATED SET UP BY UPDATING REGISTRY KEY(S)

Key Name = "HKEY\_CURRENT\_USER/Software/Sparx Systems/EA400/EA/OPTIONS/AUTO\_INSTANCE"

Key Value = 0

| HKEY_CURRENT_USER     | * | Name                           | Туре       | Data                                    |
|-----------------------|---|--------------------------------|------------|-----------------------------------------|
| - 퉬 AppEvents         |   | ab (Default)                   | REG SZ     | (value not set)                         |
| - Description Console | _ | AllowObjectCache               | REG DWORD  | 0x0000000 (0)                           |
| Control Panel         |   | ALWAYS PROMPT FOR PASTE        | REG DWORD  | 0x00000000 (0)                          |
| li Environment        |   |                                | REG DWORD  | 0x003c3c3c (3947                        |
| EUDC                  |   |                                | REG_DWORD  | FilterByDateTime                        |
| 🥼 Identities          |   |                                |            | 0.0000000 (0)                           |
| . 🕌 Keyboard Layout   |   |                                | REG_DWORD  | 0,00000000 (0)                          |
|                       |   | M Auto Charlington             |            | 020000000000000000000000000000000000000 |
| Policies              |   |                                | REG_BINARY | 02 00 00 00                             |
| Printers              |   | AutoCheckoutMigration          | REG_DWORD  | 0x00000353 (851)                        |
| J Software            |   | BEHAVIOURCLR                   | REG_DWORD  | 0x00808080 (8421                        |
| p 📲 7-Zip             |   | BKG_IMAGE                      | REG_SZ     |                                         |
| Acro Software Inc     |   | BKG_THEME_CHK                  | REG_DWORD  | 0x0000001 (1)                           |
| Adobe                 |   | BORDERWIDTH                    | REG_DWORD  | 0x0000001 (1)                           |
| AppDataLow            |   | ab BoxLayout                   | REG_SZ     | SORT_METHOD=                            |
| BigFix                |   | BPMN_CREATE_MODEL              | REG_DWORD  | 0x00000000 (0)                          |
| D- 🕌 Canon            |   | BPMN_SHOW_CREATE_MODEL         | REG_DWORD  | 0x0000001 (1)                           |
| Classes               |   | ab CircleLayout                | REG_SZ     | SORT_METHOD=                            |
| P ICTRA               |   | CODE_EDITOR_STYLE12            | REG_DWORD  | 0x0000000b (11)                         |
| IM Providers          |   | B CODEGEN_WRAPCOMMENT          | REG_DWORD  | 0x00000050 (80)                         |
| ⊳ 🦺 Intel             |   | 100 ColorPrinting              | REG_DWORD  | 0x0000001 (1)                           |
| Macromedia            |   | COMPLEX GRAD12                 | REG DWORD  | 0x00000000 (0)                          |
| McAfee                |   | CONNECTORDELETE DEEP           | REG DWORD  | 0x00000001 (1)                          |
| Microsoft             |   | CONNECTORDELETE SUPPRESSDLG    | REG DWORD  | 0x00000000 (0)                          |
| Netscape              |   |                                | REG DWORD  | 0x00000001 (1)                          |
|                       |   |                                | REG DWORD  | 0x00000000 (0)                          |
| Upen lext             | Ξ |                                | REG DWORD  | 0x00808080 (0)                          |
| Policies              |   |                                | REG DWORD  | 0,00000000 (0421                        |
| SAP                   |   | ab Data Transfer Log File      | PEG S7     |                                         |
| Sparx Systems         |   |                                | REG_DWORD  | C. (A (LT (SparxBU                      |
| ⊿ - <u></u> EA400     |   |                                | REG_DWORD  |                                         |
|                       |   |                                | REG_DWORD  | 0x00000131 (305)                        |
|                       |   | DBEXPLORER_TREE_WIDTH          | REG_DWORD  | 0x000001d6 (470)                        |
| Debugger              |   | DBGWND_MODULELIST              | REG_SZ     | @CL0;CW=240;@                           |
| EA1200Workspace       |   | DDLEDITOR                      | REG_SZ     |                                         |
| Editor                |   | A DEF_PAGE_H                   | REG_SZ     | 1134                                    |
| FileSearchOptions     |   | DEF_PAGE_W                     | REG_SZ     | 780                                     |
| MIS Kecent File List  |   | BEFAULT_LINE_ANGLE_OTHOGONAL   | REG_DWORD  | 0x00000000 (0)                          |
| OPTIONS               |   | BUDEEALILT LINE POSITION MOUSE | REG DWORD  | 0~0000000 (0)                           |

Key Name = "HKEY\_CURRENT\_USER/Software/Sparx Systems/EA400/EA/OPTIONS/ ALWAYS\_PROMPT\_FOR\_PASTE" Key Value = 0

| HKEY CURRENT USER     |                         | Name                            | Turne      | Data              |
|-----------------------|-------------------------|---------------------------------|------------|-------------------|
| > AppEvents           |                         |                                 | Type       |                   |
| >                     |                         | (Default)                       | REG_SZ     | (value not set)   |
|                       |                         | MallowObjectCache               | REG_DWORD  | 0x0000000 (0)     |
| Environment           |                         | ALWAYS_PROMPT_FOR_PASTE         | REG_DWORD  | 0x0000000 (0)     |
| . 🖣 EUDC              |                         | AUTO_INSTANCE                   | REG_DWORD  | 0x00000000 (0)    |
| Julies                |                         | BUTO_SUBACTIVITY                | REG_DWORD  | 0x0000000 (0)     |
| > 🔟 Keyboard Layout   |                         | autoCheckoutEx                  | REG_BINARY | 02 00 00 00       |
| > 🔟 Network           |                         | 88 AutoCheckoutMigration        | REG_DWORD  | 0x00000353 (851)  |
| > - Policies          |                         | 8 CODE_EDITOR_STYLE12           | REG_DWORD  | 0x000000b (11)    |
| > - 🚹 Printers        |                         | 8 CODEGEN_WRAPCOMMENT           | REG_DWORD  | 0x00000050 (80)   |
| a 🔒 Software          |                         | 🕫 ColorPrinting                 | REG_DWORD  | 0x0000001 (1)     |
| ⊳]] 7-Zip             |                         | B CONNECTORDELETE_DEEP          | REG_DWORD  | 0x0000001 (1)     |
| 🖟 🌗 Acro Software Inc |                         | B CONNECTORDELETE_SUPPRESSDLG   | REG_DWORD  | 0x0000000 (0)     |
| > 🌗 Adobe             |                         | DBGWND_MODULELIST               | REG_SZ     | @CL0;CW=240;@E    |
| AppDataLow            | =                       | ab DDLEDITOR                    | REG_SZ     |                   |
| BigFix                |                         | ab DEF_PAGE_H                   | REG_SZ     | 1130              |
| 🔈 🌗 Canon             |                         | ab DEF_PAGE_W                   | REG_SZ     | 780               |
| 👂 归 Citrix            |                         | BEFAULT_LINE_ANGLE_OTHOGONAL    | REG_DWORD  | 0x0000000 (0)     |
| Classes               |                         | BEFAULT_LINE_POSITION_MOUSE     | REG_DWORD  | 0x0000000 (0)     |
| P - 📕 ICTRA           |                         | ab DEFAULT MYSQL STORAGE ENGINE | REG SZ     |                   |
| IM Providers          |                         | DEFAULT PROJECT                 | REG SZ     |                   |
| ⊳ - 🎍 Intel           |                         | DefaultModel                    | REG SZ     | C:\PROGRA~2\SPA   |
| Macromedia            |                         | BUDEFNOTE SIZE                  | REG DWORD  | 0x00000000 (0)    |
| McAfee                |                         |                                 | REG DWORD  | 0x00000000 (0)    |
| Microsoft             |                         | BIDIAGRAM RENDERER              | REG DWORD  | 0x00000001 (1)    |
| MozillaPlugins        |                         | ab DVNWERSEARCH                 | REG SZ     | www.google.com    |
| Netscape              |                         | EME FORMAT                      | REG DWORD  | 0v0000001 (1)     |
|                       |                         |                                 | REG DWORD  | 0x00000001 (1)    |
| Deliaiae              |                         | W Extended TechEnabled          | REG DWORD  | 0,00000001 (1)    |
|                       |                         | CRADILIM                        | REG_DWORD  | 0,00000001 (1)    |
|                       |                         |                                 |            | 0,00000052 (50)   |
| A Shary Systems       |                         | CPDPOV Parameters List          |            | 0,00000000 (80)   |
|                       |                         |                                 | REG_DWORD  | 0x0000000 (0)     |
| Δ. FA                 |                         |                                 | REG_DWORD  | 0x0000000 (0)     |
| Debugger              |                         |                                 |            | 0.00000158 (28)   |
| EA1200Workspace       |                         |                                 | REG_DWORD  | 0,000000000 (120) |
| Editor                |                         |                                 | REG_DWORD  | 0x000000-0 (200)  |
| <br>FileSearchOptions |                         |                                 | REG_DWORD  | 0x00000c8 (200)   |
| MTS Recent File List  |                         |                                 | REG_DWORD  | 0x00000115 (2//)  |
|                       | -                       | MU LENGTH EFFECT NORMAL         | REG DWORD  | 0x000008f (143)   |
| OPTIONS               | $\overline{\mathbf{v}}$ | ۰ III                           |            |                   |

### DISABLE AUTOMATIC SUB-ACTIVITIES

This configuration might be necessary in the case where your custom language/MDG contains

- Element stereotypes that derived from Activity
- Diagram stereotypes derived from Activity Diagram

In such case you might want to avoid automatic creation of a new Structured Activity element when you drag one Activity diagram from the Project Browser onto another Activity diagram and select the 'Hyperlink' option.

### MANUAL STEPS

Uncheck the option "Start / Preferences / Diagram / Behavior / Use Automatic SubActivities"

| Preferences                                                                                                    |                                                                                                    |                                                                                                    |
|----------------------------------------------------------------------------------------------------|----------------------------------------------------------------------------------------------------|----------------------------------------------------------------------------------------------------|
| General  General  Gen | Diagram Behavior                                                                                                    | Show Linked Items in Package                                                                                                    |
| Gradients and Background  Standard Colors  Appearance Behavior  Sequence  Objects                                                                                                    | <ul> <li>✓ Instance has Classifier style</li> <li>✓ Show Life Lines</li> <li>✓ Layout uses all relations</li> <li>Auto Save Changes</li> <li>✓ Show 'Hidden' Parents</li> </ul> | <ul> <li>✓ Show Package Item Scope</li> <li>✓ Shift-Mouse Autoscroll</li> <li>Use Automatic SubActivities</li> <li>✓ Always Highlight Context Element</li> <li>✓ Auto Group Elements (hold ALT to toggle)</li> </ul> |

### AUTOMATED SET UP BY UPDATING REGISTRY KEY(S)

## Key Name = "HKEY\_CURRENT\_USER/Software/Sparx Systems/EA400/EA/OPTIONS/AUTO\_SUBACTIVITY"

Key Value = 0

| HKEY_CURRENT_USER     | * | Name                           | Туре       | Data                  |
|-----------------------|---|--------------------------------|------------|-----------------------|
| AppEvents             |   | ab (Default)                   | REG SZ     | (value not set)       |
| De Console            |   | 10 AllowObjectCache            | REG DWORD  | 0x00000000 (0)        |
| Control Panel         |   | ALWAYS PROMPT FOR PASTE        | REG DWORD  | 0x00000000 (0)        |
|                       |   | MATTCLR                        | REG DWORD  | 0x003c3c3c (3947580)  |
| ▶ - <b>UDC</b>        |   | ab AUDIT FILTER SETTINGS       | REG SZ     | FilterByDateTime=0:Pe |
| D ldentities          |   |                                | REG DWORD  | 0x00000000 (0)        |
| Keyboard Layout       |   |                                | REG DWORD  | 0x00000000 (0)        |
| Delision              |   | 18 AutoCheckoutEx              | REG BINARY | 02 00 00 00           |
| Policies     Drinterr |   | 100 AutoCheckoutMigration      | REG DWORD  | 0x00000353 (851)      |
|                       |   | BEHAVIOURCLR                   | REG DWORD  | 0x00808080 (8421504)  |
| N. T-Zip              |   | ab BKG IMAGE                   | REG SZ     |                       |
| Acro Software Inc     |   | BKG THEME CHK                  | REG DWORD  | 0x00000001 (1)        |
| Adobe                 |   | BORDERWIDTH                    | REG DWORD  | 0x00000001 (1)        |
| AppDataLow            |   | ab BoxLayout                   | REG SZ     | SORT METHOD=None      |
| ⊳ 🛺 BigFix            | = | BPMN CREATE MODEL              | REG DWORD  | 0x00000000 (0)        |
| 🔉 🌗 Canon             | - | BPMN_SHOW_CREATE_MODEL         | REG_DWORD  | 0x00000001 (1)        |
| Classes               |   | ab CircleLayout                | REG SZ     | SORT METHOD=None      |
| D ICTRA               |   | CODE EDITOR STYLE12            | REG DWORD  | 0x0000000b (11)       |
| IM Providers          |   | B CODEGEN_WRAPCOMMENT          | REG_DWORD  | 0x00000050 (80)       |
| ⊳ 🦺 Intel             |   | ColorPrinting                  | REG_DWORD  | 0x00000001 (1)        |
| Macromedia            |   | COMPLEX_GRAD12                 | REG_DWORD  | 0x00000000 (0)        |
| D McAtee              |   | B CONNECTORDELETE_DEEP         | REG_DWORD  | 0x00000001 (1)        |
|                       |   | B CONNECTORDELETE_SUPPRESSDLG  | REG_DWORD  | 0x00000000 (0)        |
|                       |   | 100 CONNECTORWIDTH             | REG_DWORD  | 0x00000001 (1)        |
| Doen Text             |   | 8 CONNLINECLR                  | REG_DWORD  | 0x00000000 (0)        |
| Policies              |   | R CONNNOTECOMPARTMENTTEXTCLR   | REG_DWORD  | 0x00808080 (8421504)  |
| SAP                   |   | 8 CONSTRAINTLINECLR            | REG_DWORD  | 0x00000000 (0)        |
| Sparx Systems         |   | ab DataTransferLogFile         | REG_SZ     | C:\A\LT\SparxBU\Repc  |
| A - 🛺 EA400           |   | 腿 Data Transfer Log Write      | REG_DWORD  | 0x00000001 (1)        |
| 🖌 📗 EA                |   | BEXPLORER_RESULT_HEIGHT        | REG_DWORD  | 0x00000131 (305)      |
|                       |   | BEXPLORER_TREE_WIDTH           | REG_DWORD  | 0x000001d6 (470)      |
| Debugger              |   | DBGWND_MODULELIST              | REG_SZ     | @CL0;CW=240;@ECL0     |
| EA1200Workspace       |   | ab DDLEDITOR                   | REG_SZ     |                       |
|                       |   | DEF_PAGE_H                     | REG_SZ     | 1134                  |
|                       |   | ab DEF_PAGE_W                  | REG_SZ     | 780                   |
| MTS Recent File List  |   | B DEFAULT_LINE_ANGLE_OTHOGONAL | REG_DWORD  | 0x00000000 (0)        |
|                       |   | MOLICE DOCITION MOLICE         | DEC DWODD  | 0-0000000 (0)         |

### AUTO GROUP ELEMENTS OFF

Avoid model elements to be relocated in the project browser structure when dragging and dropping items from one parent to another in a diagram.

### MANUAL STEPS

Uncheck the option "Start / Preferences / Diagram / Behavior / Auto Group Elements"

| Preferences                    |                                 |                                          |
|--------------------------------|---------------------------------|------------------------------------------|
| General                        | Diagram Behavior                |                                          |
| Diagram     Diagram     Themes | Auto Instance                   | Show Linked Items in Package             |
| Gradients and Background       | ✓ Instance has Classifier style | ✓ Show Package Item Scope                |
| Standard Colors                | ✓ Show Life Lines               | Shift-Mouse Autoscroll                   |
| Appearance                     | Layout uses all relations       | Use Automatic Su <u>b</u> Activities     |
| F Sequence                     | Auto Sa <u>v</u> e Changes      | Always Highlight Context Element         |
| Objects                        | ✓ Show 'Hidden' Parents         | Auto Group Elements (hold ALT to toggle) |

### AUTOMATED SET UP BY UPDATING REGISTRY KEY(S)

Key Name = "HKEY\_CURRENT\_USER/Software/Sparx Systems/EA400/EA/OPTIONS/DGM\_AUTOGROUP" Key Value = 0

| Registry Ed                       | litor                                |                               |            |                                                                                                    |   |
|-----------------------------------|--------------------------------------|-------------------------------|------------|----------------------------------------------------------------------------------------------------|---|
| <u>File</u> <u>E</u> dit <u>V</u> | (iew F <u>a</u> vorites <u>H</u> elp |                               |            |                                                                                                    |   |
| a 🍶 HK                            | CEY_CURRENT_USER                     | Name                          | Туре       | Data                                                                                                    | * |
| Þ-                                | AppEvents                            | ab (Default)                  | REG_SZ     |                                                                                                    |   |
| P -                               | Console                              | 38 AllowObjectCache           | REG DWORD  | 0x0000000 (0)                                                                                                    |   |
| Þ-                                | Control Panel                        | BALWAYS_PROMPT_FOR_PASTE      | REG_DWORD  | 00000000 (0)                                                                                                    |   |
|                                   | Environment                          | BATTCLR                       | REG_DWORD  | 0x003c3c3c (3947580)                                                                                               |   |
|                                   | EUDC                                 | 88 AUTO_INSTANCE              | REG_DWORD  | 0x0000000 (0)                                                                                                    |   |
|                                   | Keeboard I wout                      | 88 AutoCheckoutEx             | REG_BINARY | 02 00 00 00                                                                                                    |   |
|                                   | Network                              | 88 AutoCheckoutMigration      | REG_DWORD  | 0x0000353 (851)                                                                                                    | = |
|                                   | Policies                             | 20 BEHAVIOURCLR               | REG_DWORD  | 0x00808080 (8421504)                                                                                               |   |
|                                   | Printers                             | A BKG_IMAGE                   | REG_SZ     |                                                                                                    |   |
| 1                                 | Software                             | BKG_THEME_CHK                 | REG_DWORD  | 0x0000001 (1)                                                                                                    |   |
| Þ                                 | 2 7-Zip                              | 88 BORDERWIDTH                | REG_DWORD  | 0x0000001 (1)                                                                                                    |   |
| Þ                                 | Acro Software Inc                    | B CODE_EDITOR_STYLE12         | REG_DWORD  | 0x0000006 (11)                                                                                                    |   |
| Þ                                 | 🔒 Adobe                              | B CODEGEN_WRAPCOMMENT         | REG_DWORD  | 0x00000050 (80)                                                                                                    |   |
| Þ                                 | 👍 AppDataLow                         | 88 ColorPrinting              | REG_DWORD  | 0x0000001 (1)                                                                                                    |   |
| Þ                                 | 🔒 BigFix                             | COMPLEX_GRAD12                | REG_DWORD  | 0x0000000 (0)                                                                                                    |   |
| Þ                                 | Canon 🗉                              | B CONNECTORDELETE_DEEP        | REG_DWORD  | 0x0000001 (1)                                                                                                    |   |
| Þ                                 | Classes                              | B CONNECTORDELETE_SUPPRESSDLG | REG_DWORD  | 0>00000000 (0)                                                                                                    |   |
| ⊳.                                | ICTRA                                | 8 CONNECTORWIDTH              | REG_DWORD  | 0x0000001 (1)                                                                                                    |   |
| ⊳                                 | IM Providers                         | 86 CONNLINECLR                | REG_DWORD  | 0x0000000 (0)                                                                                                    |   |
| Þ                                 | Massamadia                           | 8 CONNNOTECOMPARTMENTTEXTCLR  | REG_DWORD  | 0x00808080 (8421504)                                                                                               |   |
| P                                 | McAfee                               | 88 CONSTRAINTLINECLR          | REG_DWORD  | 0x0000000 (0)                                                                                                    |   |
|                                   | Microsoft                            | ab DataTransferLogFile        | REG_SZ     | C:\A\LT\SparxBU\Repository\BU.log                                                                                  |   |
|                                   | Netscape                             | 100 DataTransferLogWrite      | REG_DWORD  | 0x0000001 (1)                                                                                                    |   |
|                                   | ODBC                                 | ab DBGWND_MODULELIST          | REG_SZ     | @CL0;CW=240;@ECL0@CL1;CW=80;@ECL1@CL2;CW=80;@ECL2@CL3;CW=80;@ECL3@CL4;CW=80;@ECL4@CL5;CW=160;@ECL5@CL6;CW=80;@ECL6 |   |
| Þ                                 | Dpen Text                            | and DDLEDITOR                 | REG_SZ     |                                                                                                    |   |
| Þ                                 | Policies                             | ADDEF_PAGE_H                  | REG_SZ     | 1134                                                                                                    |   |
| Þ                                 | SAP                                  | ab DEF_PAGE_W                 | REG_SZ     | 780                                                                                                    |   |
|                                   | 🌗 Sparx Systems                      | BEFAULT_LINE_ANGLE_OTHOGONAL  | REG_DWORD  | Dx0000000 (0)                                                                                                    |   |
|                                   | a - 🎍 EA400                          | BEFAULT_LINE_POSITION_MOUSE   | REG_DWORD  | Dx0000000 (0)                                                                                                    |   |
|                                   | 4 - 🕌 EA                             | DEFAULT_MYSQL_STORAGE_ENGINE  | REG_SZ     |                                                                                                    |   |
|                                   | Debugger                             | M DEFAULT_PROJECT             | REG_SZ     |                                                                                                    |   |
|                                   | EA1200Workspace                      | ab DefaultModel               | REG_SZ     | C:\Program Files (x86)\Sparx Systems\EA\EABase.eap                                                                 |   |
|                                   | Editor                               | DFToolBar                     | REG_DWORD  | 5x0000000 (0)                                                                                                    |   |
|                                   | MTS Percent File List                | CONTACTOR DEM                 | REG_DWORD  | D×20000000 (0)                                                                                                    |   |
|                                   |                                      | DIAGRAM_RENDERER              | REG_DWORD  | P20000001 (T)                                                                                                    |   |
|                                   |                                      | II AD DVNWERSEARCH            | REG \$7    | www.goole.com                                                                                                    |   |

### PROMPT FOR CONNECTOR DELETE

When the user opts to "delete" a connector from a diagram, make sure he is prompted to either delete the connector from the model repository or to just hide it in the current view.

### MANUAL STEPS

Select the option "Start / Preferences / Links" and check the item "Prompt on connector deletes":

| Preferences                             |                                          |                                                 |  |  |  |  |  |
|-----------------------------------------|------------------------------------------|-------------------------------------------------|--|--|--|--|--|
| General                                 | Links                                    |                                                 |  |  |  |  |  |
| Diagram Themes Gradients and Background | - G <u>e</u> neral                       |                                                 |  |  |  |  |  |
| Standard Colors                         | Edit Connector on New                    | Suppress Link Constraints                       |  |  |  |  |  |
| Appearance                              | Association default = source> target     | Suppress Qualifier boxes                        |  |  |  |  |  |
| Behavior                                | Generalization link style Default = Tree | Show Uses arrowheads                            |  |  |  |  |  |
| Objects                                 | Shade Qualifier boxes                    | Show Override Operation dialog on new connector |  |  |  |  |  |
| Links                                   | Draw Aggregations Reversed               | Suppress '+' Role Scope                         |  |  |  |  |  |
| Section Colors                          | Prompt on connector deletes              | Strict Connector Syntax                         |  |  |  |  |  |

#### AUTOMATED SET UP BY UPDATING REGISTRY KEY(S)

Key Name = "HKEY\_CURRENT\_USER\Software\Sparx Systems\EA400\EA\OPTIONS\CONNECTORDELETE\_SUPPRESSDLG"

| Key | V | a | lue | = | 0 |  |
|-----|---|---|-----|---|---|--|
|-----|---|---|-----|---|---|--|

| HKEY_CURRENT_USER        |   | Name                          | Type       | Data                  |
|--------------------------|---|-------------------------------|------------|-----------------------|
| >                        |   | ab (Default)                  | REG SZ     |                       |
| 🔈 🌗 Console              |   | 10 AllowObjectCache           | REG DWORD  | 0_0000000 (0)         |
| Control Panel            |   | AI WAYS PROMPT FOR PASTE      | REG DWORD  | 0x00000000 (0)        |
| Environment              |   |                               | REG DWORD  | 0,00000001 (1)        |
| P - 퉲 EUDC               |   |                               | REG_DWORD  | 0,000,000 (1)         |
| Identities               |   |                               | REG_DWORD  | Cites DuDate Time 1.D |
| Keyboard Layout          |   |                               | REG_SZ     | FilterByDateTime=1;P  |
| Network                  |   |                               | REG_SZ     | Alain De Preter       |
| Policies                 |   |                               | REG_DWORD  | 0x0000000 (0)         |
| Printers                 |   |                               | REG_DWORD  | 0x0000000 (0)         |
| A boftware               |   | AutoCheckoutEx                | REG_BINARY | 02 00 00 00           |
| ⊳ . <mark>∭</mark> 7-Zip |   | Matto Checkout Migration      | REG_DWORD  | 0x00000353 (851)      |
| Acro Software Inc        |   | BASELINE_CHILDREN             | REG_DWORD  | 0x0000001 (1)         |
| D Mobe                   |   | BEHAVIOURCLR                  | REG_DWORD  | 0x00808080 (8421504)  |
| AppDataLow               |   | BKG_IMAGE                     | REG_SZ     |                       |
| ⊳ - <b>iii</b> BigFix    |   | BORDERWIDTH                   | REG_DWORD  | 0x00000001 (1)        |
| D Canon                  |   | BPMN_CREATE_MODEL             | REG_DWORD  | 0x00000000 (0)        |
| D Utrix                  |   | BPMN_SHOW_CREATE_MODEL        | REG_DWORD  | 0x0000001 (1)         |
| Classes                  |   | B CODE_EDITOR_STYLE12         | REG_DWORD  | 0x0000000b (11)       |
| Codeguru samples         |   | B CODEGEN_WRAPCOMMENT         | REG_DWORD  | 0x0000050 (80)        |
| D- ID INA Descriptions   |   | 3 ColorPrinting               | REG_DWORD  | 0x0000001 (1)         |
| D Intel                  |   | COMPLEX_GRAD12                | REG_DWORD  | 0x0000000 (0)         |
| p. Inter                 | E | CONNECTORDELETE_DEEP          | REG_DWORD  | 0x00000001 (1)        |
| Macromedia               |   | B CONNECTORDELETE_SUPPRESSDLG | REG_DWORD  | 0x00000000 (0)        |
|                          |   | 8 CONNECTORWIDTH              | REG_DWORD  | 0x0000001 (1)         |
| Microsoft                |   | 8 CONNLINECLR                 | REG_DWORD  | 0x0000000 (0)         |
| Microsoft                |   | R CONNNOTECOMPARTMENTTEXTCLR  | REG_DWORD  | 0x00808080 (8421504)  |
| Netscane                 |   | 100 CONSTRAINTLINECLR         | REG_DWORD  | 0x00000000 (0)        |
|                          |   | ab DataTransferLogFile        | REG SZ     | M:\SparxBU\Repositor  |
| Digen Text               |   | 100 DataTransferLogWrite      | REG DWORD  | 0x00000001 (1)        |
| Policies                 |   | AD DEGWND MODULELIST          | REG SZ     | @CL0:CW=240:@ECL(     |
|                          |   |                               | REG SZ     |                       |
| ⊳ - 🚹 SAP                |   |                               | REG DWORD  | 0x0000001 (1)         |
| a 🚡 Sparx Systems        |   | ab DEE PAGE H                 | REG_SZ     | 1130                  |
| A 🔒 EA400                |   | ab DEE PAGE W                 | REG SZ     | 780                   |
| 🖌 📗 EA                   |   |                               | REG DWORD  | 0_00000000 (0)        |
| COLORS                   |   |                               | REG DWORD  | 0x00000000 (0)        |
|                          |   |                               | REG SZ     | 0,0000000 (0)         |
| EA1200Workspace          |   |                               | REG_SZ     |                       |
| EA1300Workspace          |   |                               | DEC S7     |                       |
|                          |   |                               | REG_3Z     |                       |
| FileSearchOptions        |   |                               |            | C:\PRUGRA~2\SPAKX     |
|                          |   |                               | REG_DWORD  | 0x0000000 (0)         |
| A 📗 OPTIONS              |   |                               | REG_DWORD  | 0x0000000 (0)         |

### NO STRICT CONNECTOR SYNTAX

Do not enforce consistency of stereotyped connectors with underlying UML connector syntax. This is very important if you don't want your element and connector stereotypes to inherit UML constraints!!!

### MANUAL STEPS

Select the option "Start / Preferences / Links" and uncheck the item "Strict connector syntax":

| 🔛 General                | Links                                                         |                                                 |  |  |  |
|--------------------------|---------------------------------------------------------------|-------------------------------------------------|--|--|--|
| Diagram                  |                                                               |                                                 |  |  |  |
| 🗋 Themes                 | <ul> <li>General</li> </ul>                                   |                                                 |  |  |  |
| Gradients and Background | General                                                       |                                                 |  |  |  |
| 🍋 Standard Colors        | Edit Connector on New                                         | Suppress Link Constraints                       |  |  |  |
| Appearance               | Association default = source> target                          | Suppress Qualifier boxes                        |  |  |  |
| Behavior                 | Generalization link style Default = Tree Show Uses arrowheads |                                                 |  |  |  |
| Sequence                 |                                                               |                                                 |  |  |  |
| Objects                  | Shade Qualifier boxes                                         | Show Override Operation dialog on new connector |  |  |  |
| Links                    | Draw Aggregations Reversed                                    | Suppress '+' Role Scope                         |  |  |  |
| Scommunication Colors    |                                                               | Strict Connector Suntax                         |  |  |  |
| AML Specifications       | Prompt on connector deletes                                   |                                                 |  |  |  |

### AUTOMATED SET UP BY UPDATING REGISTRY KEY(S)

Key Name = "HKEY\_CURRENT\_USER\Software\Sparx Systems\EA400\EA\OPTIONS\UML\_STRICT" Key Value = 0